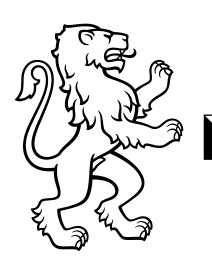

# Passwort zurücksetzen

## 1. Anleitung

### 1.1 www.bsdhz.ch

Falls das Passwort für Teams oder Intranet vergessen geht, dann muss das Passwortimmer im Intranet zurückgesetzt werden. Über Teams ist diese Funktion **nicht** möglich.Lesezeichen im Firefox:<a href="https://bsdpz.ch/intern/">https://bsdpz.ch/intern/</a>

#### **1.2 Lernende und Lehrpersonen (Intranet)**

Befindet sich untern der Rubrik "Intern".

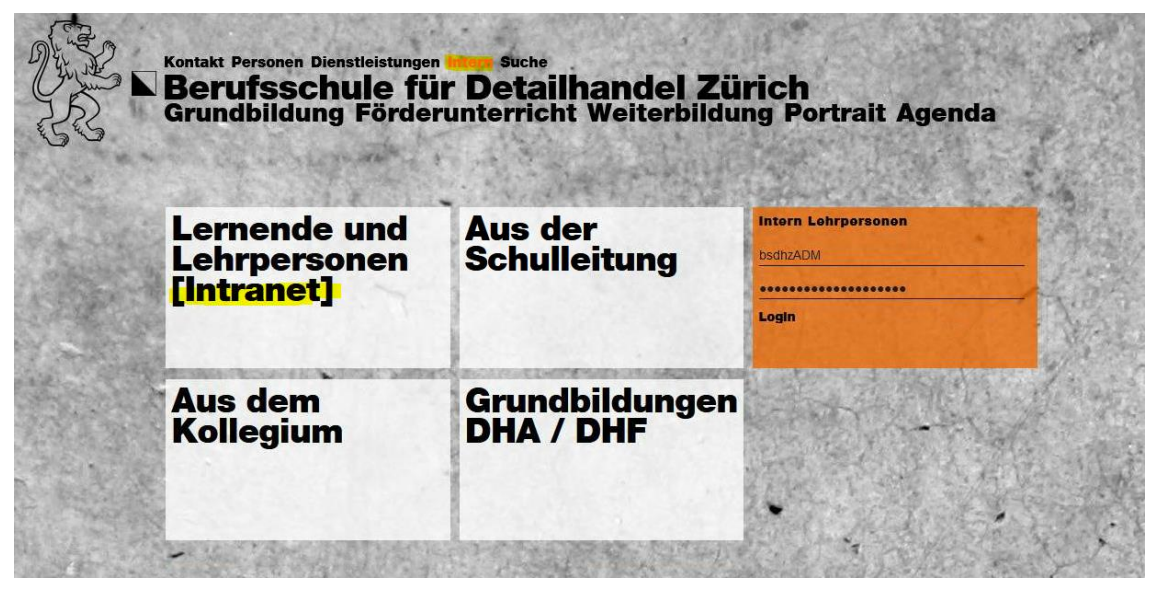

Direkter Zugang mittels QR-Code:

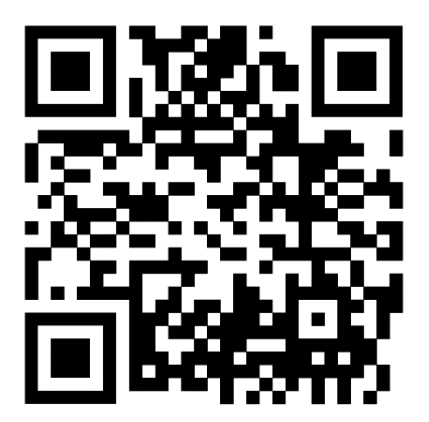

|--|

Berufsschule für Detailhandel und Pharmazie Zürich 2/3

#### 1.3 Passwort vergessen

Auf Passwort vergessen klicken.

| incranet Annietoung |    | Zentrale Anmeldung                                                                                                    |
|---------------------|----|----------------------------------------------------------------------------------------------------|
| Benutzername        | Ŋo | MIt dieser Anmeldung werden Sie auf allen<br>Diensten der zentralen Plattform Sek II                                                                                      |
| Passwort            | ۵  | angemeldet.                                                                                                    |
| Passwort vergessen? |    | Bitte benutzen Sie diese Anmeldung aus<br>Sicherheitsgründen nur auf dem eigenen Computer.<br>Erst mit Schliessen des Browsers sind Sie von allen<br>Diensten abgemeldet. |
| Login               |    | Zentral anmelden                                                                                                    |

#### 1.4 Passwort zurücksetzen

Ihr Benutzername eingeben. Dieser setzt sich aus Vorname.Nachname zusammen.

| en zu können,<br>anfordern, das |
|---------------------------------|
| 2                               |
|                                 |
| h nehmen                        |
|                                 |

#### 1.5 Anfordern

Sie erhalten direkt per SMS einen Code, welcher im Intranet eingegeben werden muss.

Falls bei uns im System eine falsche Telefonnummer von Ihnen hinterlegt ist, können Sie Ihr Passwort nicht selbständig zurücksetzen.

Kommen Sie dann bitte zu unseren Öffnungszeiten ins Sekretariat oder rufen Sie uns an.

|--|--|

#### 1.6 Neues Passwort setzen

Anschliessend können Sie ein neues Passwort setzen. Folgendes muss beim Neuen Passwort berücksichtigt werden:

- Nicht der eigene Vor- oder Nachname
- Mind. 8 Zeichen
- Mind. 1 gross- und Kleinbuchstabe
- Mind. 1 Zahl
- Mind. 1 Sonderzeichen .,

Das Neue Passwort ist auch gleich das Neue Passwort für den Teams Account.